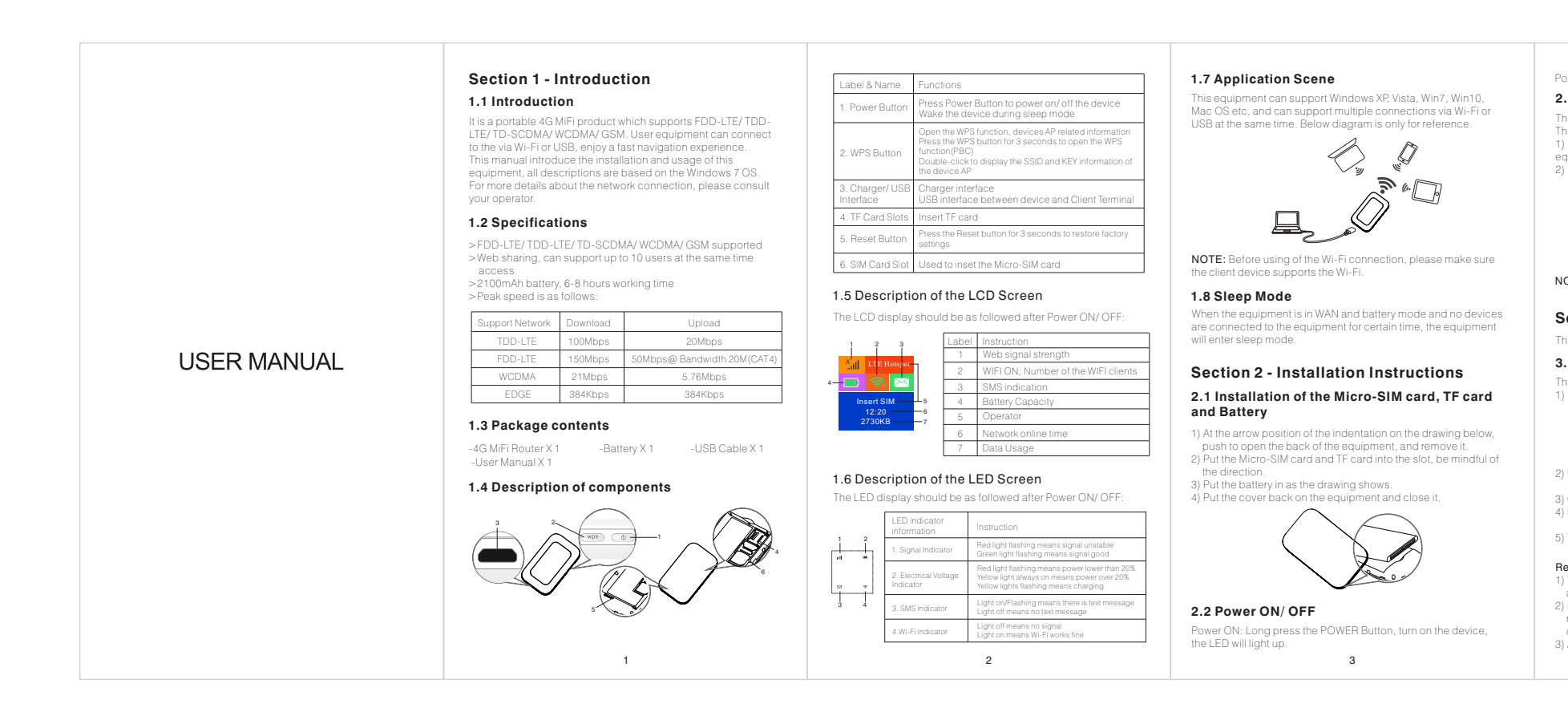

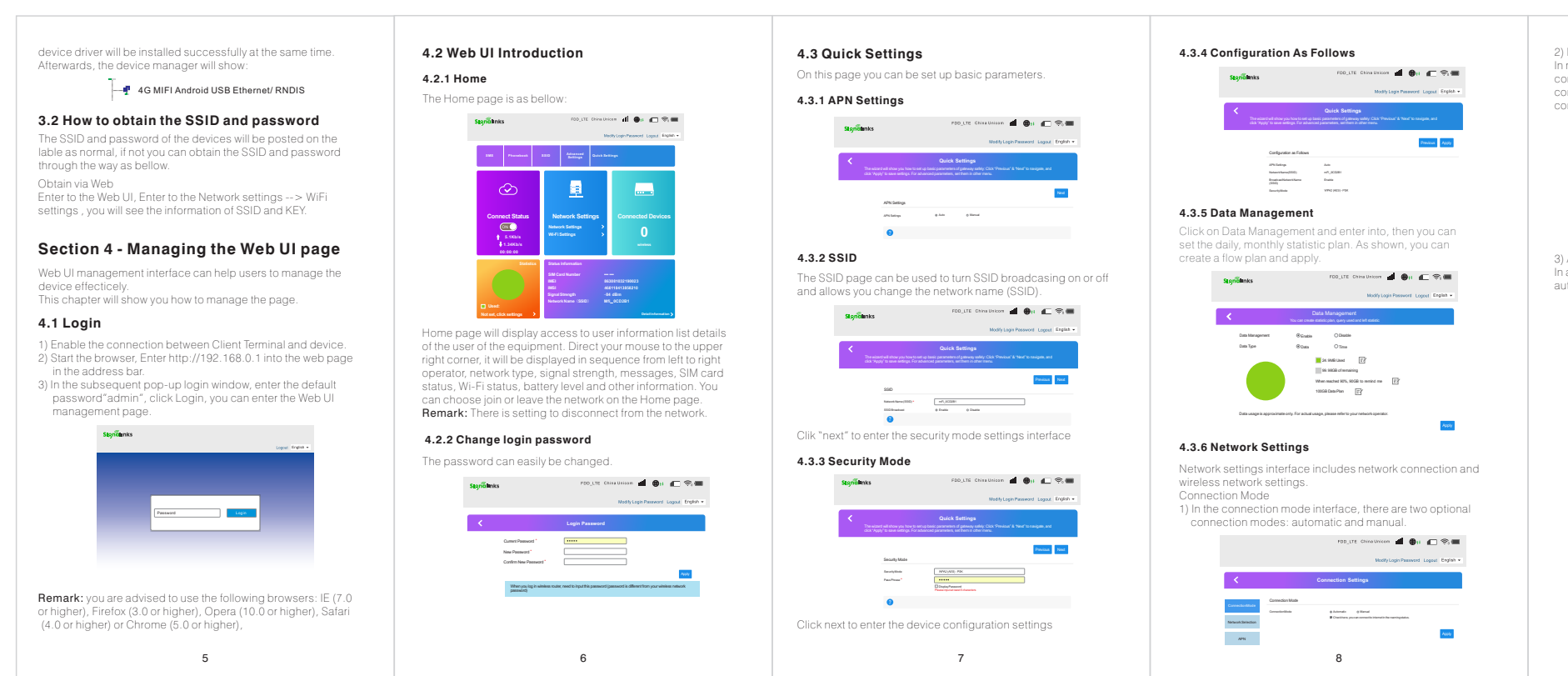

ver OFF: Long press the POWER Button to turn the device off. 2.3 Charging

The equipment can be charged via either charger or USB port. The method to charge is as followed: 1) Use the USB cable to connect the computer or other

the charger to connect a USB power source to the devi

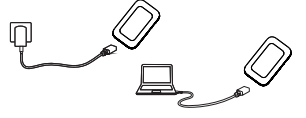

NOTE: The normal usage will not be affected during charging

## Section 3 - Connecting to a Device

This chapter will introduce two methods to build the connection 3.1 Via USB cable

The steps are as follows: 1) Power ON the device.

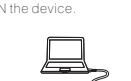

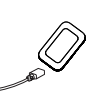

Use USB cable to connect the device and the client(click to close the auto play popup).
 Choose the required language.
 Follow the system instructions to finish the installation(skip

this step for driver lease version).5) The connection between the device and client will be made successfully.

Succession:
Remark:
1) Through USB connection the client is not included in the total access users.
2) If the system does not support automatic installation, please run the Driver Setup. exe program in My Computer > CD-ROM drive to start software installation.
3) After the software installs the CD-ROM drive successfully, the
4 4

In most circumstances you can use the automatic network configuration settings for your device. If the automatic network configuration is unsucessfully, please select manual

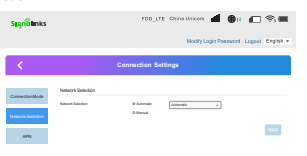

APN In automatic mode, the relevant information on the APN will be automatically adapted according to the inserted SIM card.

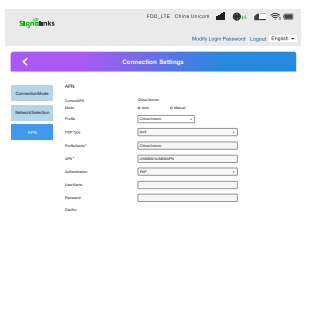